Protean eGov Technologies Limited

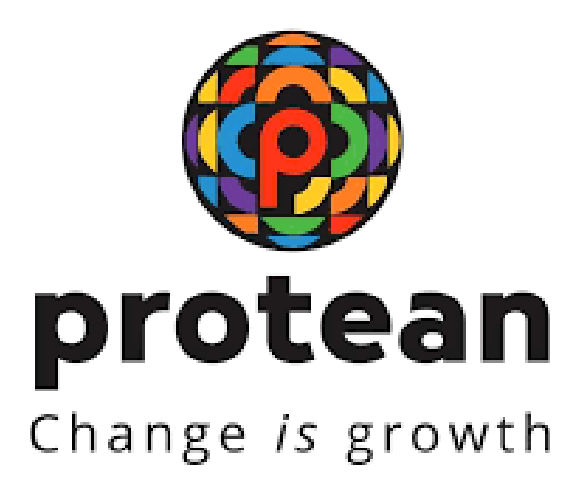

# **Reset of I-PIN (PrAO/DTA)**

## Version 1.0

© 2024 Protean eGov Technologies Limited (Formerly known as NSDL e-Governance Infrastructure Limited), All rights reserved. Property of Protean eGov Technologies Limited.

No part of this document may be reproduced or transmitted in any form or by any means, electronic or mechanical, including photocopying or recording, for any purpose, without the express written consent of Protean eGov Technologies Limited.

## **REVISION HISTORY**

| Sr. No. | Date of Revision | Ver | Section<br>Number | Description of Change |
|---------|------------------|-----|-------------------|-----------------------|
| 1       |                  | 1.0 | -                 | Initial Version       |

| Abbreviation     | Expansion                                                  |
|------------------|------------------------------------------------------------|
| CDDO             | Cheque Drawing DDOs                                        |
| CRA              | Central Recordkeeping Agency                               |
| CRA-FC           | Facilitation Centre                                        |
| CGA              | Controller General of Accounts                             |
| CSRF             | Common Subscriber Registration Form                        |
| DDO              | Drawing and Disbursing Office                              |
| DDO Reg. No.     | Unique DDO Registration Number allotted by CRA             |
| DTA              | Directorate of Treasuries and Accounts                     |
| DTO              | District Treasury Office                                   |
| I-PIN            | Internet Personal Identification Number                    |
| NPS              | National Pension System                                    |
| NPSCAN           | National Pension System Contribution Accounting<br>Network |
| Protean          | Protean eGov Technologies Limited                          |
| PAN              | Permanent Account Number                                   |
| ΡΑΟ              | Pay and Accounts Office                                    |
| PAO/DTO Reg. No. | Unique PAO/DTO Registration Number allotted by CRA         |
| PFM              | Pension Fund Manager                                       |
| PFRDA            | Pension Fund Regulatory & Development Authority            |
| PRAN             | Permanent Retirement Account Number                        |
| Pr.AO            | Principal Accounts Office                                  |
| PPAN             | Permanent Pension Account Number                           |
| PRN              | Provisional Receipt Number                                 |
| T-PIN            | Tele-query Personal Identification Number                  |

## Standard Operating Procedure for Reset IPIN by Nodal office (PrAO/DTA)

### **Background:**

As per the existing process, Nodal Office (PrAOs/DTAs) submits a written request to CRA for generation of new IPIN. Upon receipt of the written request, CRA processes the request in the system. Once processed, the new IPIN is printed and the pin mailer is dispatched to the concerned Nodal Office.

CRA has now developed a new functionality wherein Nodal Office can reset IPIN instantly of its choice. This functionality allows Nodal Office to reset IPIN by entering the IPIN and getting it authorized by Central Recordkeeping Agency (CRA). This functionality will ensure efficient and faster issuance of IPIN. The IPIN is reset instantly and hence it saves the time required to reissue of physical IPIN in current process.

#### Process:

#### PrAO/DTA initiating (capturing) the request for 'Instant Reset IPIN'.

1. PrAO/DTA needs to click on the 'Reset Password?' link on the home page (www.cra- nsdl.com) (refer Image 1.1)

| 이 & 패 https://cra-nsdl.com/CRA/                                                                                                    | 90% 🌟                                                    |
|----------------------------------------------------------------------------------------------------|----------------------------------------------------------|
| Standard Standard Sta | National Pension System (NPS)                            |
| If so please <u>Click here</u>                                                                                                    |                                                          |
| Annual Transaction Statement on Email                                                                                                    | Subscribers                                              |
| NVest in NPS                                                                                                    | Password<br>Enter Captoha 73 + 97=                       |
| Activate Tier II Account Free 11                                                                                                    | Reset Password IPIN for eNPS Help/Instructions for Looin |
|                                                                                                    | Nodal Offices / Other Intermediaries                     |
| Know Yaur Pension (NPP)                                                                                                    | User ID                                                  |
| Subscriber Consent to share contact details with ASP                                                                                                    | Enter Captcha 6 2 + 4 =                                  |
| Subscriber Registration/Photo-Signature Medification Request                                                                                                    | Read Pasaword Halk/Instructions.for Loom                 |
| Status using Receipt Number                                                                                                    |                                                          |

#### Image 1.1

2. Select the 'Instant Set/Reset password" Option and select the "Nodal Office" option (*refer Image 2.1*). After selection, the PrAO/DTA should provide its User ID in the designated field & enter the captcha

| SDL e-Gov is now | protean<br>Change /s grawth                                                                                | National Pension System (NPS                     |
|------------------|----------------------------------------------------------------------------------------------------|--------------------------------------------------|
|                  |                                                                                                    | Dispo-Process to Reset Password for Nodal Office |
| <u> </u>         | C Reset Password using secret question @ Instant Set/Reset Password                                        |                                                  |
| · Reset Pa       | ssword                                                                                                    |                                                  |
|                  | Nodal Office     Generate OTP User Id *     Z     8 + 8 =     Tetron Capecha*     Z     8 + 8 =     Tetron |                                                  |
|                  | Eschmit (Rose)<br>Harns                                                                                    | J                                                |
|                  | Retired life ka sahara, NPS hamara                                                                         |                                                  |
| Home   Contact   | Us ( System Configuration / Best Viewed   Entrust Secured   Privacy Policy   Grievanc                      | e Redressal Policy                               |

Image 2.1

3. After providing the respective User ID, the user is required to provide certain mandatory details (marked in red asterisk) along with the new password (IPIN) as per the choice of Nodal Office (*refer Image 3.1*).

Image 3.1

| NSDL e- | Gov 🥁 🏀                                                                                                    | protean<br>Change is growth |            | National Pension System (NP |
|---------|----------------------------------------------------------------------------------------------------|-----------------------------|------------|-----------------------------|
| œ Re    | set I-PIN                                                                                                    |                             |            | * Mandatory Points          |
|         | Uner ID<br>Entity Reg. No.*<br>Name of the Person*<br>Designation *<br>Office Oily<br>Registered Email<br>Address* | +11562301<br>Fest Name *    | Middu Name | Last Name                   |
|         | Ernall Address for<br>PN mailter<br>Pitr Code"<br>Nam Password"<br>Contron Password"                               |                             | 9          |                             |

4. Nodal Offices should ensure that the details entered should match with the details available in PCRA system. Click on "Submit Button" to process. (*refer Image 4.1*).

| ∋ Re | set I-PIN            |                                                                                                    |             |                   |
|------|----------------------|----------------------------------------------------------------------------------------------------|-------------|-------------------|
|      |                      |                                                                                                    |             | - Mandaton Paular |
|      | Uper ID              | 111582381                                                                                                    |             |                   |
|      | Entity Flag No *     | 3100742                                                                                                    | 3           |                   |
|      | tiame of the Person" |                                                                                                    |             |                   |
|      |                      | FestName*                                                                                                    | Middle Name | Last Marrie       |
|      | Designation *        | E.C.                                                                                                    |             |                   |
|      | Office City          |                                                                                                    |             |                   |
|      | Registered Email     | 1                                                                                                    |             |                   |
|      | Email Address for    | Constant of the local division of the local division of the local |             |                   |
|      | Fitte masker         |                                                                                                    |             |                   |
|      | Pin Code"            |                                                                                                    | _K          |                   |
|      | New Pateward*        | ******                                                                                                    |             |                   |
|      | COMM Password*       |                                                                                                    |             |                   |
|      |                      | Contrast O Frends                                                                                                    |             |                   |

Image 4.1

5. Once the details are submitted, a confirmation screen will be displayed with the detail entered. The user needs to confirm the same (*refer Image 5.1*).

| Image | 5. | 1 |
|-------|----|---|
|-------|----|---|

| 0 | <ul> <li>Reset Password Continuation Screen</li> </ul> |                                                                                                    |  |
|---|--------------------------------------------------------|----------------------------------------------------------------------------------------------------|--|
|   | Uner ID                                                | 111502301                                                                                                    |  |
|   | Entity Reg. No.<br>Name of the person                  | 3100742                                                                                                    |  |
|   | Designation                                            | The second second second second second second second second second second second second second second second se |  |
|   | Registered Email Address<br>Pin Code                   |                                                                                                    |  |
|   |                                                        | Continue Carcol                                                                                                 |  |
|   |                                                        | Same and a second second                                                                                        |  |
|   |                                                        |                                                                                                    |  |
|   |                                                        |                                                                                                    |  |
|   |                                                        |                                                                                                    |  |
|   |                                                        |                                                                                                    |  |
|   |                                                        |                                                                                                    |  |
|   |                                                        |                                                                                                    |  |

6. After confirmation, an acknowledgment number will be generated. A print option has been provided to print the Acknowledgement details as appearing in the screen (refer Image 6.1).

The office needs to submit this acknowledgement details to PCRA for authorization through its registered email id only.

| (9 R) | isat Password Request                                                 |                                                             | 6                                          |
|-------|-----------------------------------------------------------------------|-------------------------------------------------------------|--------------------------------------------|
| 3     | Hease amount to take print of takened<br>ph SP for reset of Passwort. | induction datable before closing this section / section and | f numerout it to annor Hamilar CPRovelance |
|       | Acknowledgement No                                                    | 9129779348                                                  |                                            |
|       | UperiEl                                                               | 111582301                                                   |                                            |
|       | Entity Reg. No.                                                       | 3100742                                                     |                                            |
|       | Designation                                                           |                                                             |                                            |
|       | Email Address                                                         |                                                             |                                            |
|       | Pie Code                                                              |                                                             |                                            |
|       | Heast Password request has be<br>Contract Timestation                 | en successfully initialed<br>27/06/2015 15 27               |                                            |
|       | Gradinana samananah                                                   | 211002022 1227                                              |                                            |

### Image 6.1

#### Note:

On receiving the Acknowledgement from the respective PrAO/DTA, PCRA will authorize the request. Once the request is authorized, an email confirming the activation of the IPIN will be sent to the registered e-mail ID provided by PrAO/DTA.